# 二元配置分散分析

#### 渡邊直樹

#### 2022年11月5日

分散分析とはデータの分散を使ってグループ(群)間の「平均の差」の 検定を行うデータ解析手法である。つまり,2群間の平均の差を検定する のであれば,データの分布の正規性と等分散性を前提としている点を含 めて,t検定と実質的には同じであり,連続変数の値をとるデータに適用 される.よって,分散分析は3以上の群または2以上の因子での平均の差 の検定に用いられる.一元配置分散分析とは,1つの因子(たとえば,投 薬量)についてA群,B群,C群といった具合に分け,それらの群に属す るデータの平均に統計的な差があるかを検定する.二元配置分散分析と は,2つの因子(たとえば,性別と投薬量)について,それぞれA群,B 群,C群といった具合にデータを分け,各群に属するデータの平均に差が あるかどうかを検定する.因子の数が2よりも大きい場合は多元配置分 散分析という.分散分析の中では二元配置のものがよく用いられる.本 稿では,その二元配置分散分析をEZRで行う場合の手順をノートする.

## 1 分析手順の概略

まず,統計学における自由度 (degree of freedom) について簡単に言及 しておく.ある薬剤の投薬量の水準A群,B群,C群ごとに (1,3),(6, 7,5),(4,2)と指標データが観察されたとする.データは全部で7つあ るので,それらが独立な確率変数であれば,自由度は7である.(確率変 数 X と Y が独立であるとは一方の生起確率は他方の生起確率に影響を 与えないことである.)各群内での平均は2,6,3であり,データ全体の 平均は4である.元のデータであるベクトルx = (1,3,6,7,5,4,2)から, y = (2,2,6,6,6,3,3) と z = (4,4,4,4,4,4) を作ると,ベクトル y では各群内で平均をとっており,その個数の分だけ y の各変数は制約を受ける ので、ベクトルx - yの自由度は(2 - 1) + (3 - 1) + (2 - 1) = 4である. 同様に、ベクトルy - zの自由度は(3 - 1) = 2である.この例では薬剤 の投与量のみを指標の値に影響を与えている因子としている.二元配置 分散分析では、その値に別の因子も影響を与えていると想定している.

各種ソフトウェアで分散分析を行うと,結果の一部として「分散分析 表」が算出されることが多い.そこには,各群または全体でのデータの 自由度も表示されている.分散分析表では「各データとデータ全体の平 均値の乖離」,「各群の平均とデータ全体の平均値の乖離」,「各データと それが属する群の平均の乖離」と各群のデータの自由度からF値なる統 計量が表示されている.

次に、3以上の群間での比較を行う場合の帰無仮説(null hypothesis) と対立仮説(alternative hypothesis)について説明する.ここでも、因子 が1つであるとして、その水準をA群、B群、C群に分けたとしよう.帰 無仮説と対立仮説は次のようになる.

- 帰無仮説:A群の平均=B群の平均=C群の平均
- ・対立仮説:A群の平均 ≠B群の平均,または,B群の平均 ≠C群の 平均,または,A群の平均 ≠C群の平均

っまり、(3以上の群での)分散分析において帰無仮説が棄却されたとし ても、どの群の間で平均に差があるのかまでは判らない.その場合には、 2群間での「多重比較」を行うことになる.しかし、比較とは一つの要素 が異なる群で行うものであるため、何らかの「多重検定の補正」を行わ なければならない.特に、因子が2つある場合には多重比較に対する注 意が必要となる.各種ソフトウェアにおける一元配置分析には多重検定 の補正方法に関するオプションが付いているので、3以上の群または2以 上の因子を想定する場合には、2群間の平均の差の検定(t 検定、ウェル チのt 検定、順位和検定、ブルンナー・ムンツェル検定など)ではなく、 分散分析が用いられることが多い.

#### **2** EZR での操作

EZR(Easy R)を用いた分散分析の手順をここにノートしておく.こ こでは,自分の計算機にデータセット(data5a.csv)が保存されていると して,それを EZR で読み込むことにする.

- 1. データの読み込み:リボンに表示されているボタンを次の順で押す.
  - データ>データのインポート>テキストファイルまたはクリッ プボード, URL から
  - ポップアップウィンドウにおいて、フィールドの区切り記号として「カンマ[,]」を選択し、OKボタンを押す.デフォルトでは「空白」が選択されている.(データファイルの場所はデフォルトでローカルファイルシステムが選択されているので、そのままにしておく.)
  - 新たなポップアプウィンドウが現れるので、そこでdata5a.csv を選択し、Open ボタンを押す.
  - ホーム画面上で「データセットを表示」ボタンを押して、データが読み込まれていることを確認する.
- 2. growth(%) (または agrowth) の正規性, 等分散性の検定を行う.
  - 統計量>連続変数の解析>正規性の検定(Kolmogorov-Smirnov 検定) · · · グラフが表示される.(標準メニュー>統計量>要 約>正規性の検定,は2群間での検定.)
  - 統計量>連続変数の解析>統計解析」3群以上の等分散性の検定(Bartlett 検定): グループは dosage か hour のどちらか1つ を選択する.
- 3. 分散分析:リボンに表示されているボタンを次の順で押す.
  - 統計量>連続変数の解析>複数の因子での平均値の比較(多元 配置分析 multi-way ANOVA)
  - ポップアップウィンドウの「データ」の欄にて目的変数 growth(%) (または agrowth)を選択し、因子には dosage と hour を選択 する.
  - オプションで「交互作用の解析も行う」の項目にチェックを入れておく。
  - 「適用」(または「OK」)ボタンを押す.
  - 帰無仮説が棄却されたら、どちらかの因子(dosage, hour)を 選んで、一元配置分散分析を行う.

- 統計量>連続変数の解析>3群以上の間の平均値の比較 (一元配置分析 one-way ANOVA)
- ポップアップウィンドウの「データ」の欄にて目的変数 growth(%)(またはagrowth)を選択し、因子としてdosage または hour を選択する.
- オプションで Bonferroni や Tukey などの補正(多重比較)
   の項目にチェックを入れておく.
- 「適用」(または「OK」) ボタンを押す.
- 分析結果の保存と主成分スコアを書き加えたデータセットの出力: リボンに表示されているボタンを次の順で押す.
  - ファイル>出力ファイルに保存.ポップアップウィンドウでファ イルに名前をつけ、計算機に csv 形式で分析結果を保存する.
     (EZR の画面にも分析結果は出力されるが、やや見にくい.)
  - データ>アクティブデータセット>アクティブデータセットの エクスポート.(アクティヴデータセットの保存を押すと, RData 形式で保存されてしまうので, Excel などで読み込めない.) ポッ プアップウィンドウにおいて,フィールドの区切り記号として 「カンマ [,]」を選択し,OK ボタンを押す.デフォルトでは「空 白」が選択されている.

## Appendix

F検定とt検定が依拠するF分布とt分布はともにカイ2乗分布から派 生して定義された確率分布である.ここでは、これらの関係をまずまと めておく.なお、統計学における自由度とは独立に値を決められる確率 変数の数のことである.(本文を参照せよ.)

平均 0,分散 1 の正規分布を標準正規分布という.標準正規分布に従う 互いに独立な n 個の確率変数  $X_i$  (i = 1, ..., n)の 2 乗和

$$Y = \sum_{i=1}^{n} = X_1^2 + \dots + X_n^2$$

が従う確率分布をカイ2乗分布という. $X_l$ は自由度lのカイ2乗分布に 従う確率変数であり、 $X_m$ は自由度mのカイ2乗分布に従う確率変数で あり,これらが互いに独立であるとすると,

$$F = \frac{X_l/l}{X_m/m}$$

が従う分布を自由度 (*l*,*m*) の F 分布という.ここで,自由度 (1,*m*) の F 分布に従う F の正の平方根を

$$t = \frac{X_1^{1/2}}{(X_m/m)^{1/2}}$$

とすると, *t*が従う確率分布を自由度*m*のt分布という.このように, *F*の分子が自由度1のカイ2乗分布に従う場合には,分布の形状こそ違いこそすれ,実質的にF検定とt検定は同じものである.